It's handy to send a record to LPC or Branches from the OPAC.

When you're in a record, or any other webpage:

• click **Tools > Mail and News > Send Page** in the top menu bar

- if you already have a Thunderbird mail open, it will start a new message (you may have to click the Thunderbird button in your bottom menu bar to see your new message)
- if a Thunderbird window is not launched, one will launch
- the default subject "Emailing: Pwebrecon.htm" will not affect your message and it can replaced with whatever you wish
  - if you are emailing an OPAC record it is suggested that you include the DBCN in the
  - subject line to help your recipients in any additional research searching.
- address, cc, and write a message as you would a regular email, then Send

The received message will include the OPAC record, as you saw it originally, with your message preceding it. Your recipient can copy & paste from this emailed record.

| WebVoyage Record View 1 - Microsoft Internet Explorer                                                                                                    | ×   |
|----------------------------------------------------------------------------------------------------|-----|
| ile Edit View Favorites Tools Help                                                                                                    |     |
| Search 🛫 🔊 🕐 😰 🏠 🔎 Search 👷 Favorites 🔮 Media 🤣 🎯 - چ 🔟 - 📴 🎇 🖓                                                                                                    |     |
| ddress 🕘 http://webcat.library.ubc.ca/cgi-bin/Pwebrecon.cgi?v1=2&ti=1,2&Search_Arg=campbell%2C+shirley&Search_Code=NAME_&SL=None&PID=3899&CNT=20&HC=3&SEQ= 🔽 🛃 Go 🛛 Link | ; » |
| The University of British Columbia Library                                                                                                    | ^   |
|                                                                                                    |     |
| NEW BACK TO SEARCH MY LOGIN PLACE SEARCH EJOURNALS OTHER GET EXIT<br>SEARCH HEADINGS RESULTS ACCOUNT REQUEST HISTORY CATALOGUES HELP                                     |     |
| earching: University of British Columbia Library<br>earch Request: Author Browse = campbell, shirley                                                                     |     |
| earch Results: Displaying 2 of 3 entries                                                                                                    |     |
| <pre></pre>                                                                                                    |     |
| FULL     RELATED     MARC       RECORD     ITEMS     FORMAT   Our fair : the Interior Provincial Exhibition : its first 100 years /                                      |     |
| Title: Our fair : the Interior Provincial Exhibition : its first 100 years / Shirley Campbell.                                                                           |     |
| Main Author: Campbell, Shirley, 1937-                                                                                                    |     |
| Other Contributor(s): Armstrong Spallumcheen Museum and Arts Society.                                                                                                    |     |
| Published: Armstrong, BC : Armstrong Spallumcheen Museum and Arts Society, 1999.                                                                                         |     |
| Subject(s): Interior Provincial Exhibition (Armstrong, B.C.)History.<br>Agricultural exhibitionsBritish ColumbiaArmstrong                                                |     |
| Location: KOERNER LIBRARY stacks                                                                                                    |     |
| Call Number: \$557 C32 A74 1999                                                                                                    |     |
| Number of Items: 1                                                                                                    |     |
| Status: Available                                                                                                    |     |
|                                                                                                    | ~   |
| http://www.library.ubc.ca/                                                                                                    |     |
| 🖌 Start 🔚 My Documents 🖉 5 Internet Ex 🗸 🖳 Send an OPAC 🔯 3 Netscape N 👻 💷 UBC Library Vo Desktop 🎽 EN 🔉 👯 🥠 V 🚳 4:18 P                                                  | М   |

UBC Library – LPC Serials Megan Campbell file name: Send an OPAC record via email.doc